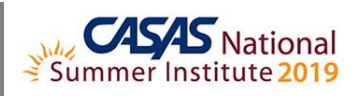

## **TOPSpro Enterprise for Teachers – Access Classes Online**

- 1. Install and Open TE Online
- 2. Steps to Access Your Class in TE
- 3. Steps to Enroll Students in Your Class
- 4. Steps to Record Attendance
- 5. Steps to Record Entry/Update Information
- 6. Steps to Generate Reports by Class
  - a. Student Test Summary (STS)
  - b. Competency Performance Summary (CPS)
- 7. Reports Manager
- 8. My Reports
- 9. Report Locator Wizard
- 10. In compliance with Confidential FERPA-Protected Information (Family Educational Rights and Privacy Act):
  - a. Disconnect and Exit TE

Summer Institute Presentations at <u>https://www.casas.org/training-and-support/SI/presentations</u>

Follow us on Twitter <u>twitter.com/CASASsystem</u> use hashtag #casassi2019 to tweet updates, photos, and stories. Keep in touch with Facebook <u>facebook.com/CASASsystem</u> use hashtag #casassi2019 to share photos and stories. Visit the CASAS YouTube Channel <u>http://www.youtube.com/user/CASASAssessment</u>